## Windows 11 初期設定手順

初期設定作業における注意点等

- 1) 初期設定中は、電源(コンセント)に接続した状態で行ってください。
- 2) この手順は、Windows 11 でのローカルアカウントを作成する方法での初期設定手順です。 大学の授業・業務での使用においては、Microsoft アカウントで設定するより、ローカル アカウントで設定した方が、良い場合があります。
  <u>例:大学で契約している Microsoft の各種サービス利用・使用</u> 当該手順では Windows 11Pro で手順を作成しており、エディションの違うパソコン (Windows 11 Home など)では、表示される画面が異なり、説明にない画面が表示され る場合があります。
  例:Windows Hello など
- 3)この手順で説明している内容・項目は一例(参考例)です。 設定項目・箇所によっては、ご自身の環境に合わせる必要があり、任意の設定が可能な箇所も ございます。

1) 「国または地域」を選択し、「はい」をクリック

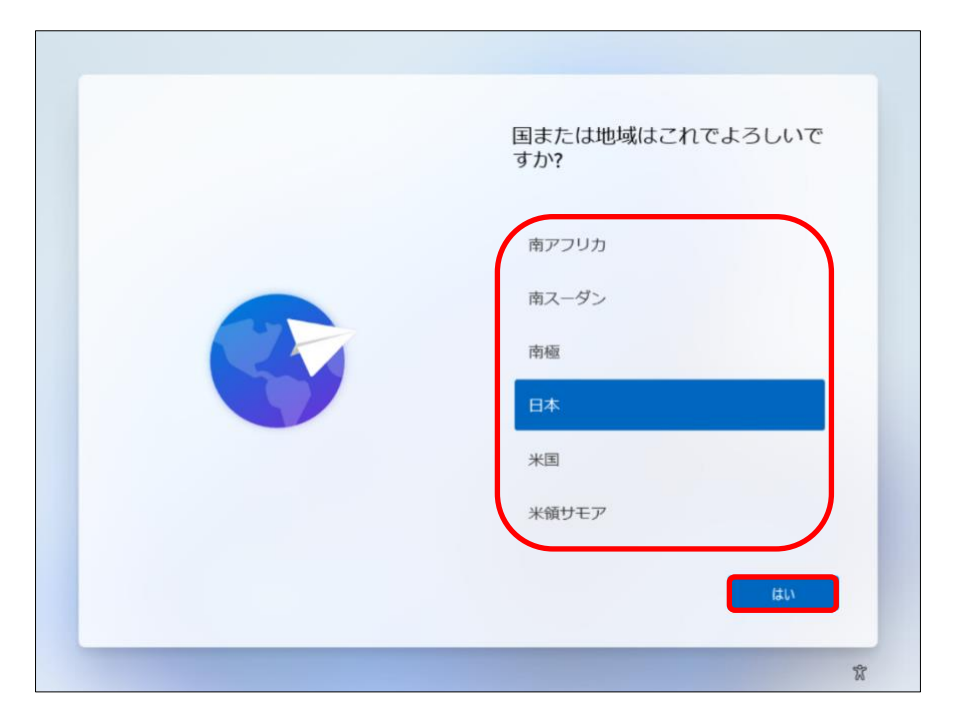

2) 「キーボードレイアウト」を選択し、「はい」をクリック

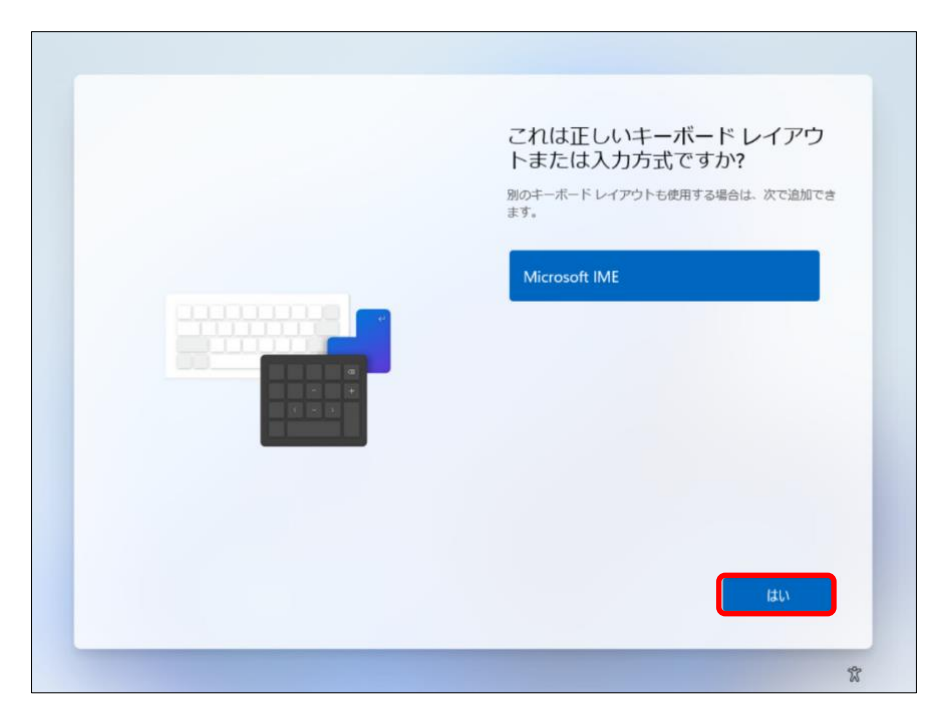

3) 「2つ目のキーボードレイアウト」追加画面が表示されたら、「スキップ」をクリック

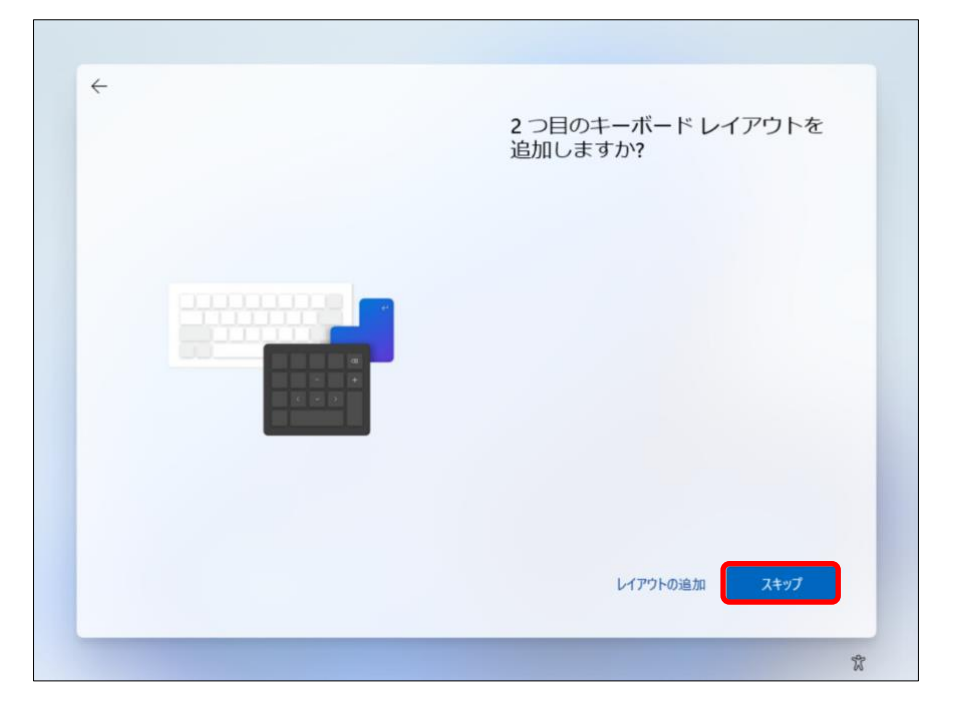

4)以下の画面が表示されたら、キーボードの「Shift」キーを押しながら「F10」キーを押します。

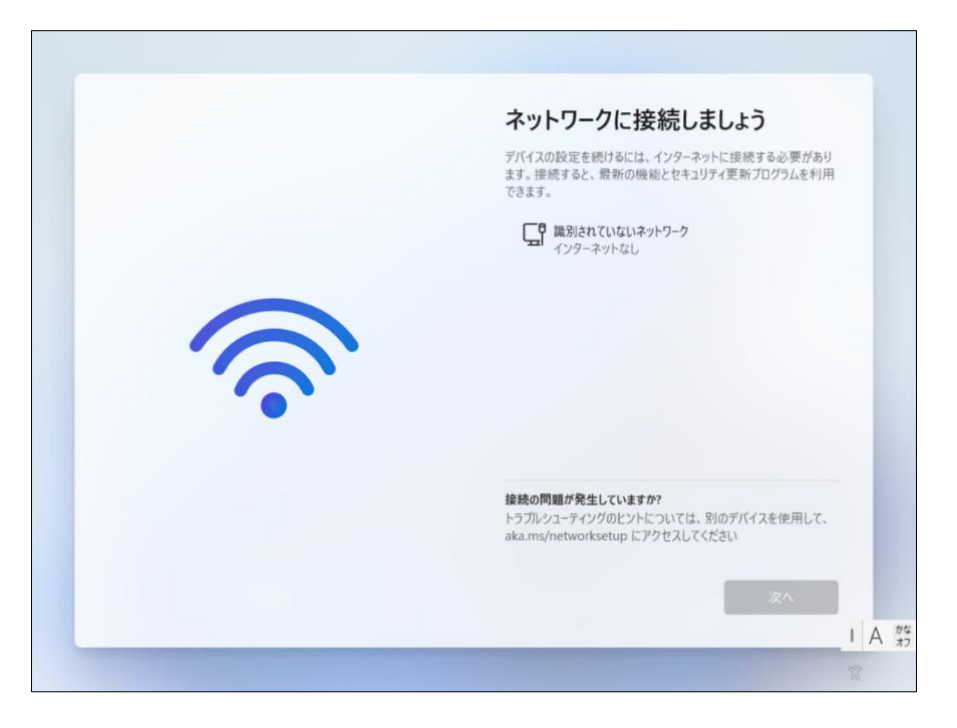

5) コマンドプロンプト(黒い画面)のウインドウが表示されるので、画面中の「>」のあとに 「.¥oobe¥BypassNRO.cmd」と入力し、キーボードの「Enter」キーを押してください。 「Enter」キーを押した後パソコンが再起動します。再起動後、再度1~3の初期設定項目が 表示されますので、1~3の手順を再度実施してください。

| 電電音: ChWindowshustem221cmd ava                |                                    | _   |   |   |
|-----------------------------------------------|------------------------------------|-----|---|---|
| crosoft Windows [Version 10.0.22631.2428]     |                                    |     | U | - |
| ) Microsoft Corporation. All rights reserved. |                                    |     |   |   |
| ¥Windows¥System32>.¥oobe¥BYPASSNRO.cmd_       |                                    |     |   |   |
|                                               |                                    |     |   |   |
|                                               |                                    |     |   |   |
|                                               |                                    |     |   |   |
|                                               |                                    |     |   |   |
|                                               |                                    |     |   |   |
|                                               |                                    |     |   |   |
|                                               |                                    |     |   |   |
|                                               |                                    |     |   |   |
|                                               |                                    |     |   |   |
|                                               |                                    |     |   |   |
|                                               |                                    |     |   |   |
|                                               |                                    |     |   |   |
|                                               |                                    |     |   |   |
|                                               | トラブルジューティングのビントについては、別のテバイスを使用し    | 26. |   | T |
|                                               | aka.ms/networksetup [L77 EAUCC/220 |     |   |   |
|                                               |                                    | _   |   | I |
|                                               | 次へ                                 |     |   | I |
|                                               |                                    | _   |   | ٨ |
|                                               |                                    |     |   | ~ |
|                                               |                                    |     |   |   |

6) 以下の画面が表示されたら、「インターネットに接続していません。」をクリック

| <section-header><section-header><section-header><section-header><section-header><section-header><section-header></section-header></section-header></section-header></section-header></section-header></section-header></section-header> |
|----------------------------------------------------------------------------------------------------|
| <br>*                                                                                                    |

7) 以下の画面が表示されたら、「制限された設定で続行」をクリック

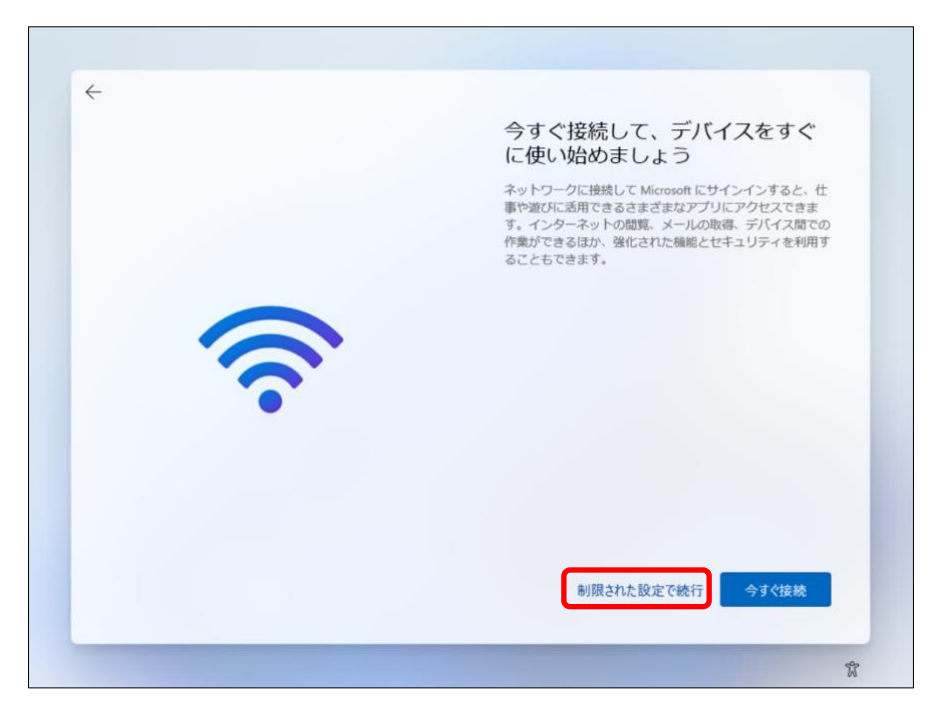

8) 「ライセンス契約」の画面が表示されたら、内容を熟読後、「同意」をクリック

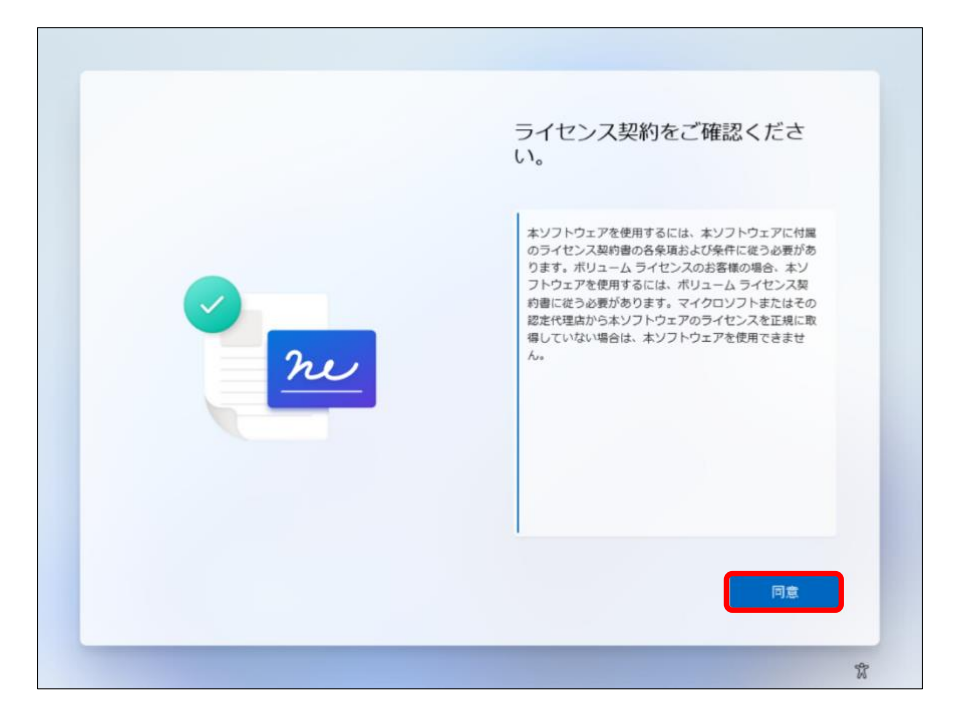

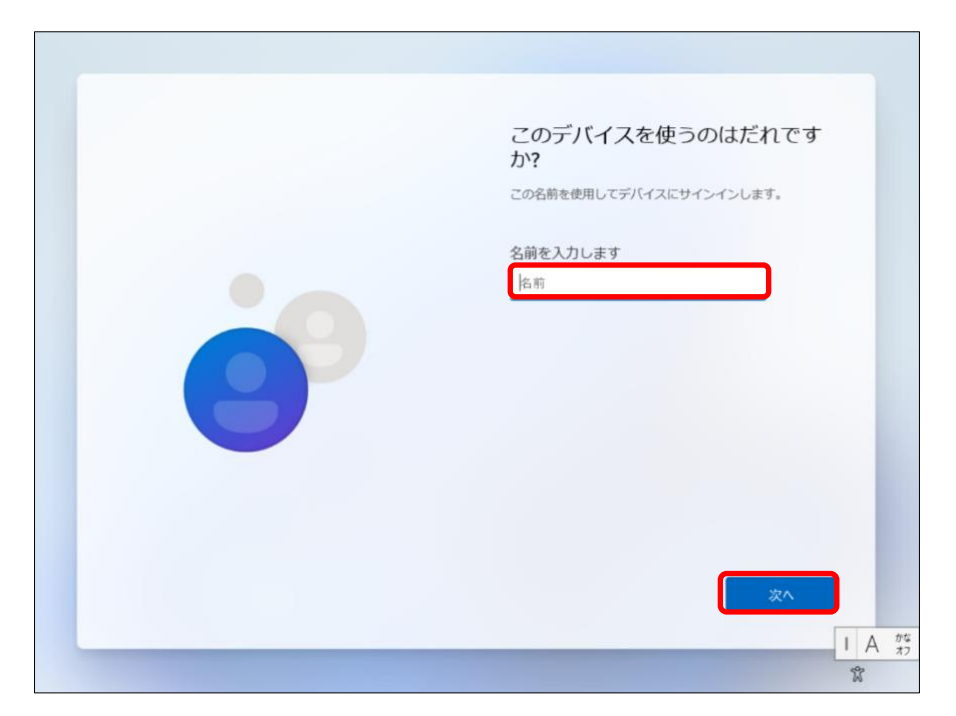

9) デバイス使用者の設定画面が表示されたら、「名前」を入力後、「次へ」をクリック

10) パスワード設定画面が表示されたら、「パスワード」を入力後、「次へ」をクリック

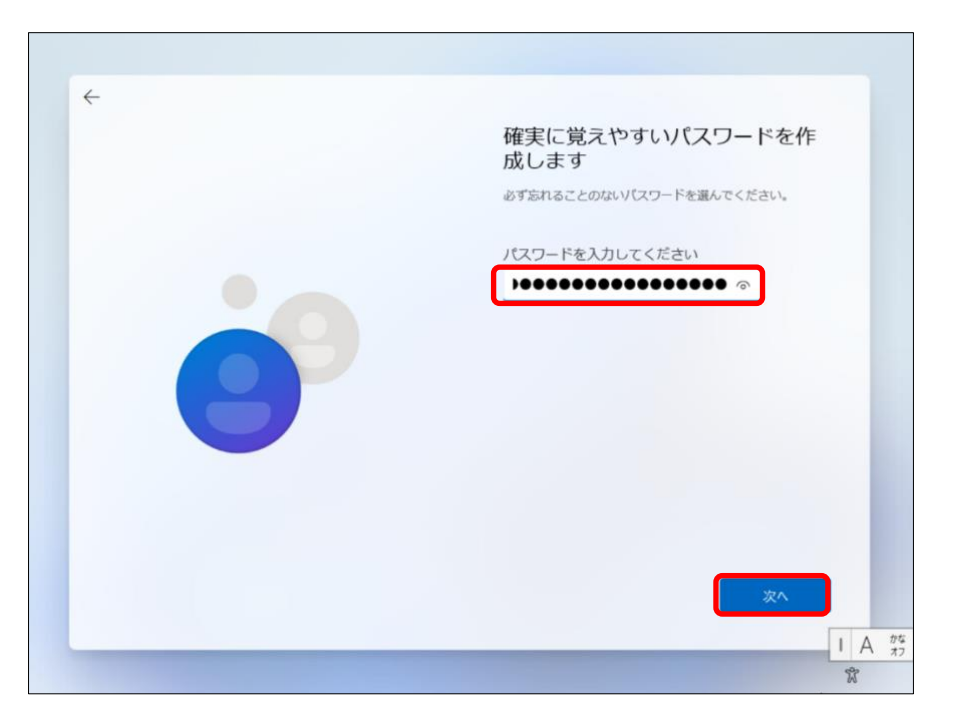

11) パスワード確認画面が表示されたら、「パスワード」を再入力し、「次へ」をクリック

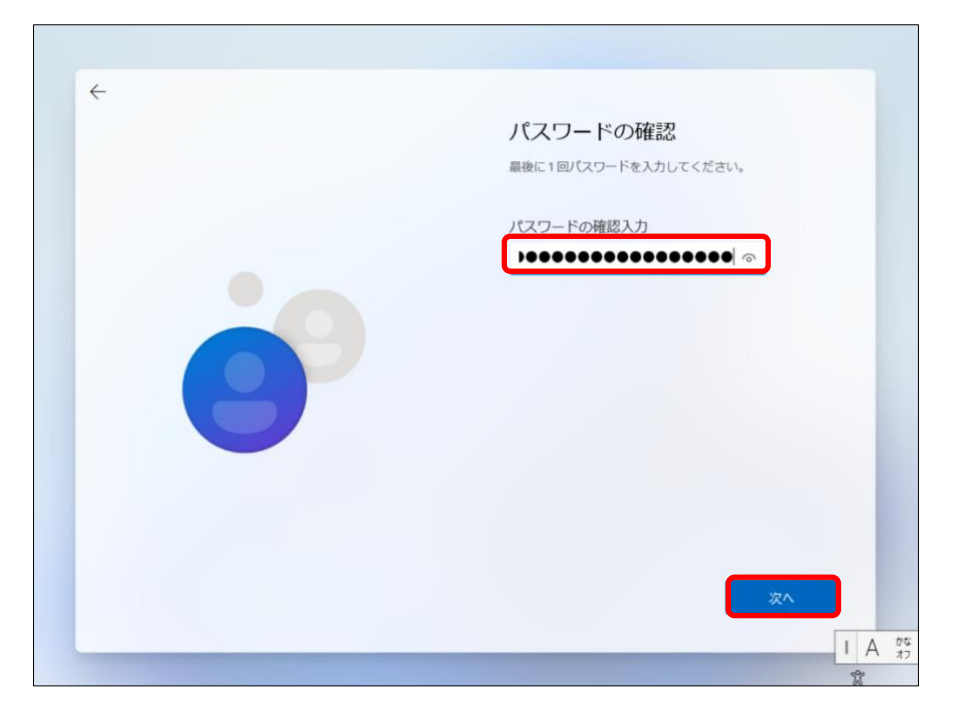

12) 「セキュリティの質問」1・2・3を設定し、「次へ」をクリック

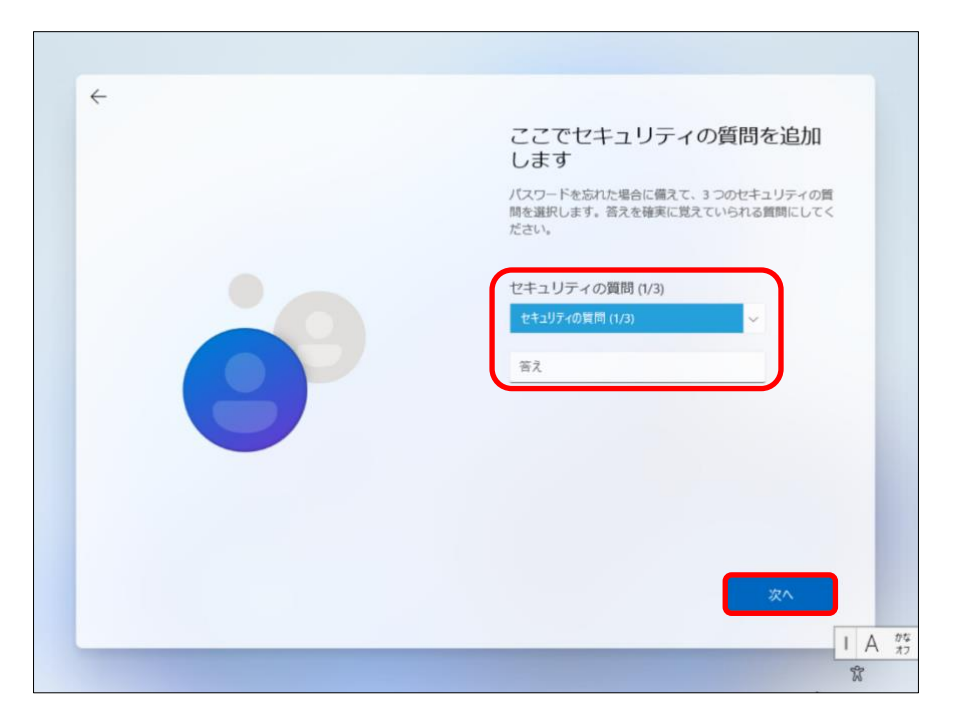

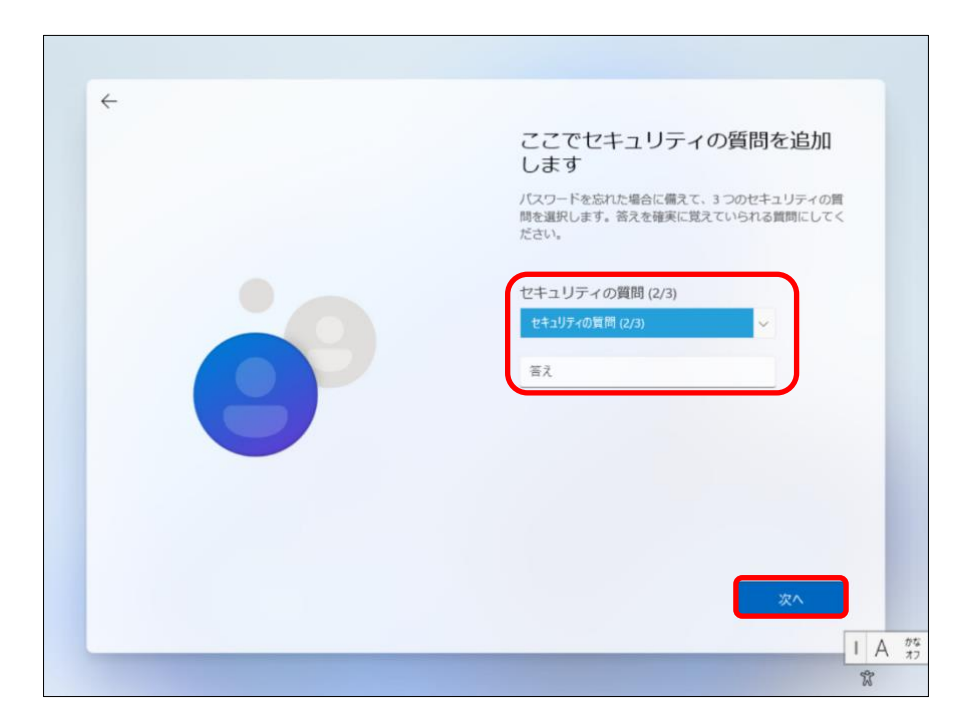

| く<br>ここでセキュリティの質問な に し ま っ<br>い な い い<br>た ま の の に た の の の の の の の の の の の の の の の の | 3加  | かなフ |
|--------------------------------------------------------------------------------------|-----|-----|
|                                                                                      | r A | 77  |

13) デバイスのプライバシー設定の画面が表示されたら、設定を行い、「次へ」をクリック ※はい・いいえの選択は、任意です。

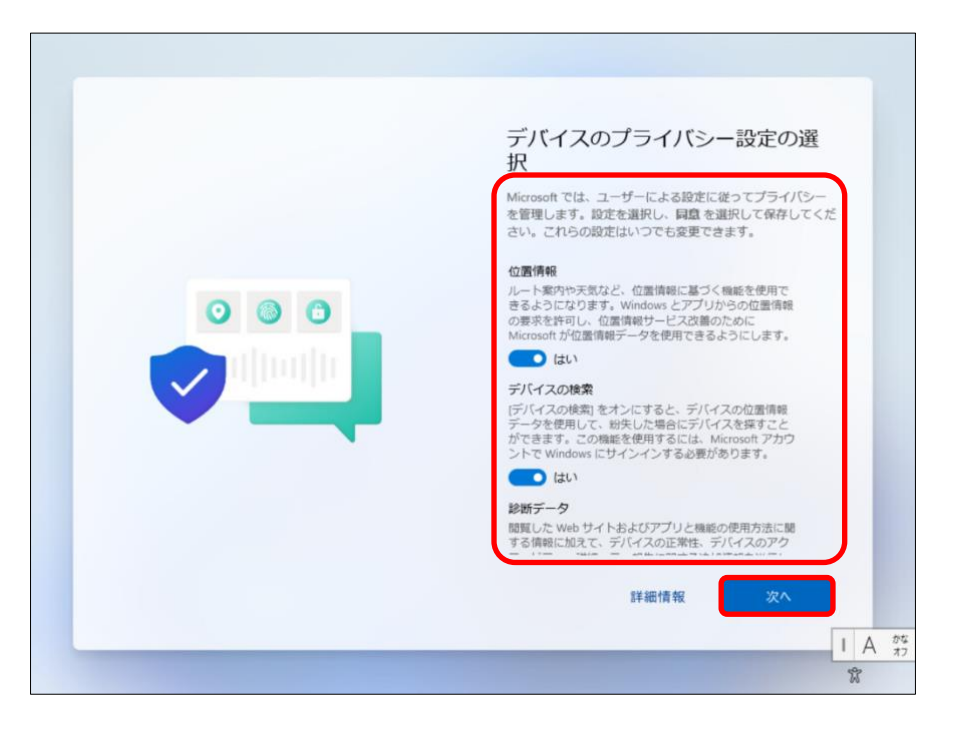

14) 設定が完了するまで、電源を切らずに待ってください。

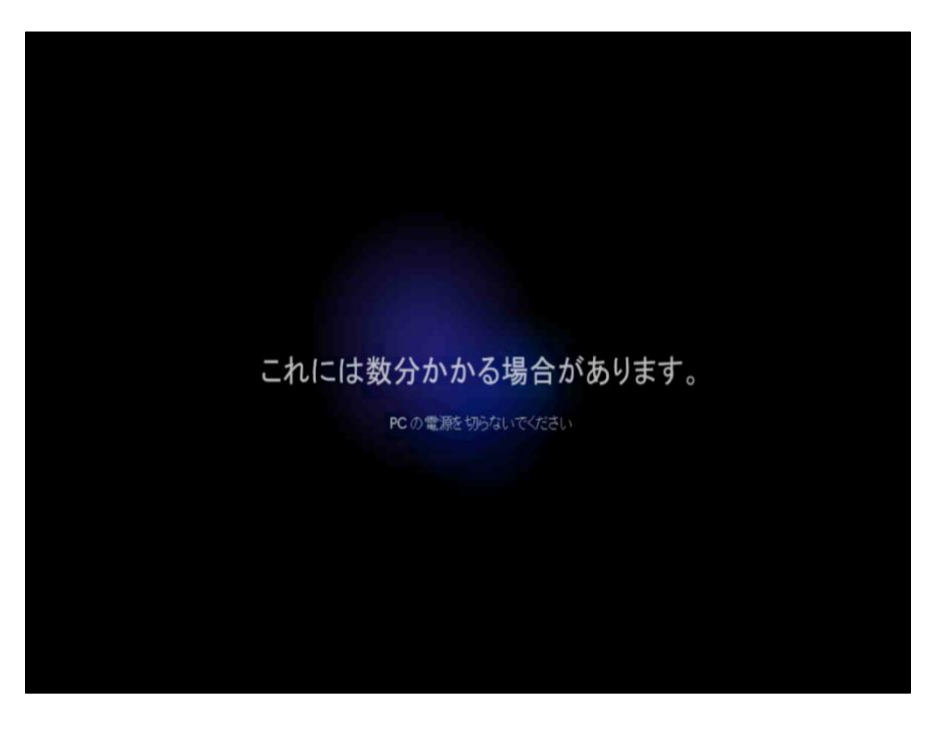

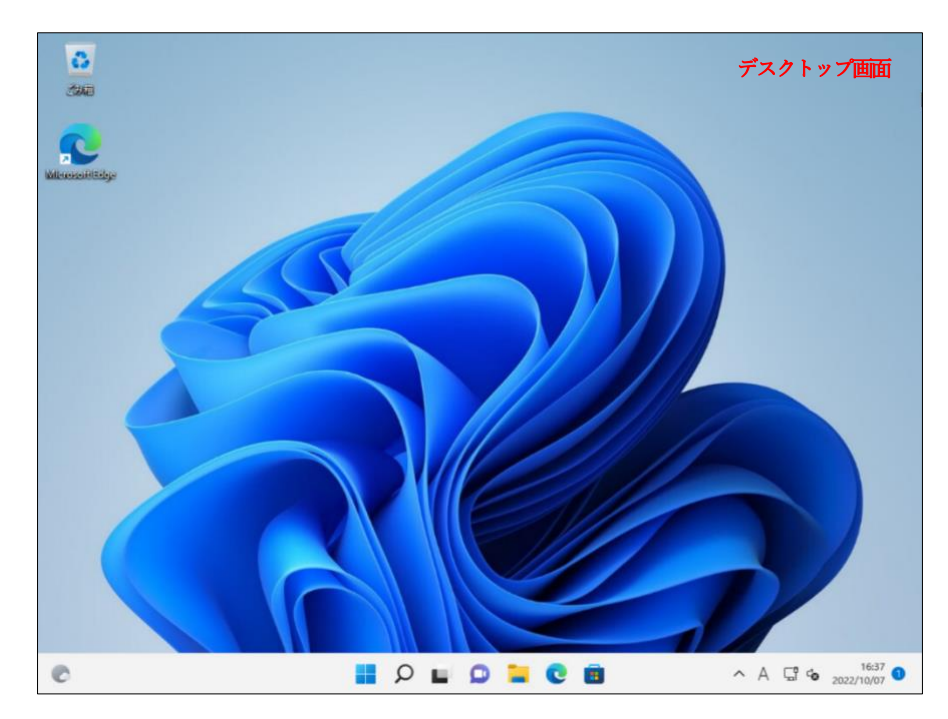

15) 設定が完了すると、「デスクトップ画面」が表示されます。

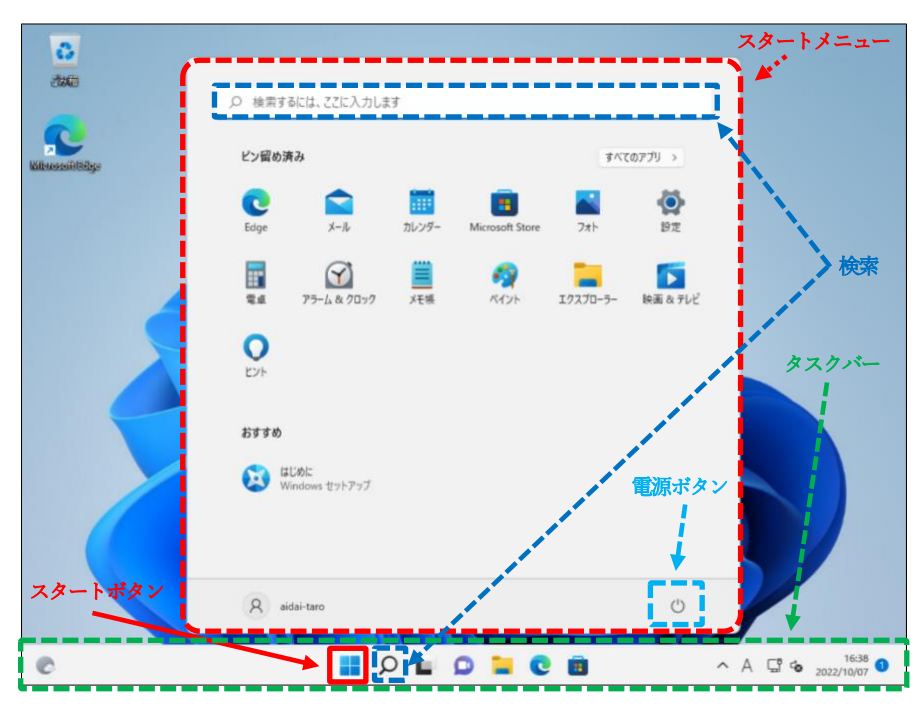

16) 「スタート」ボタン - 「設定」の順にクリック

| <b>2</b>      |                                        |                       |
|---------------|----------------------------------------|-----------------------|
| MicrosoffEdge | ビン留め済み すべて07                           | 70 >                  |
|               | Edge X-/k 71/2/9- Microsoft Store 7.4+ |                       |
|               | 電車 75-L&2027 メモモ ペイント エクスフレラー I        | R∰ & 702              |
|               | 57F                                    |                       |
|               | はUBL<br>Windows セットアップ                 |                       |
|               | R aidai-taro                           | 0                     |
| e             | 💼 🧿 🚄 Q 🖬 Q                            | ^ A ⊑ to 2022/10/08 ● |

17) 「通知」をクリック

| ← Bz                       |                                                   | - |   | × |
|----------------------------|---------------------------------------------------|---|---|---|
| A aidai-taro<br>ローカル アカウント | システム                                              |   |   |   |
| 設定の検索の                     | DESKTOP-S12NPJV<br>VMware7,1<br>名前の変更             |   |   |   |
| システム                       | Windows Update                                    |   |   |   |
| Bluetooth とデバイス            | ● 最終チェック日時:2分前                                    |   |   |   |
| ▼ ネットワークとインターネット           |                                                   |   |   |   |
| 🧹 個人用設定                    | ディスプレイ<br>モニター、明るさ、夜間モード、ディスプレイプロファイル             |   | > |   |
| 📑 アプリ                      |                                                   |   |   | - |
| アカウント                      | <ul> <li>サウンド<br/>音量レベル、出力、入力、サウンドデバイス</li> </ul> |   | > |   |
| ⑤ 時刻と言語                    | 通知                                                |   |   | ר |
| ● ゲーム                      | アプリとシステムでのアラート                                    |   | > | J |
| 🕇 アクセシビリティ                 | ▶ 集中モード                                           |   |   |   |
| プライバシーとセキュリティ              | ✓ 通知、自動規則                                         |   |   |   |
| Windows Update             |                                                   |   | > |   |

18) 下図の赤枠で囲んである箇所のすべてのチェックマークを外す。

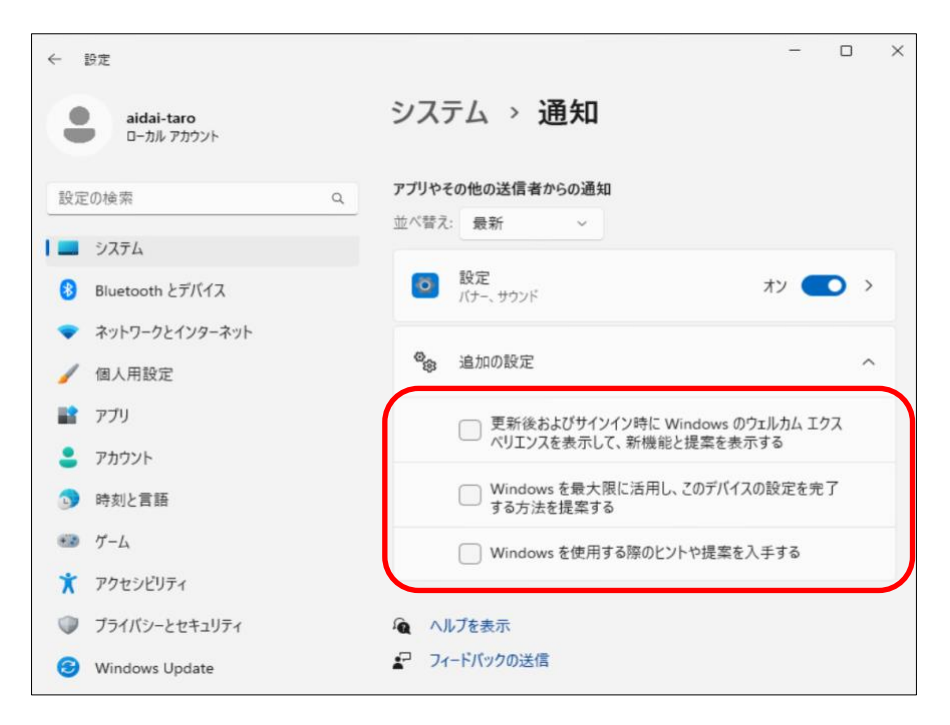

以上で、Windows 11 の初期設定は、完了です